2.5 ข้อมูลการรักษา จะประกอบด้วย 2 รายการ ในการใช้งานดังนี้2.5.1 ข้อมูลการรักษาคนใช้

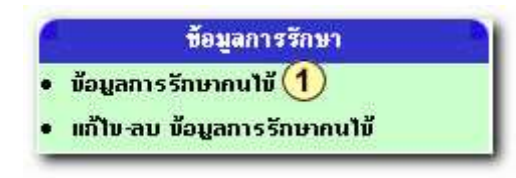

**รูป ก.79** ข้อมูลการรักษาคนใข้ ในส่วนการบันทึกข้อมูลการรักษา

 คลิกเลือกรายการ ข้อมูลการรักษาคนไข้ จะปรากฎหน้าจอให้ป้อนข้อมูลการรักษา คนไข้

| [ iāans                                                                                               | ายการไหม่ ]                           |
|----------------------------------------------------------------------------------------------------|---------------------------------------|
| รทิสทนั่วองาน/ทาควิบา : 11<br>เร้าหนักที่ : สมบูรณ์<br>รกิสถนใช้ :<br>รักษา:<br>ด่ารักษา:<br>รักษาโฒะ | วันที่ Лวลา: 26 กันยายน 2544 13:15:04 |
| Duf                                                                                                   | โกขึ้อคาวรม                           |
|                                                                                                    | *                                     |

**รูป ก.80** การป้อนข้อมูลการรักษาคนใข้

ข้อนข้อมูลการรักษาคนไข้ ตามรายการในช่องฟิลด์ โดยป้อนรหัสคนไข้ และ รายการที่มารับการรักษา

③ เสร็จเรียบร้อย คลิก ตกลง

| Registration of Dentistry                                                | <u>-</u>                                           |
|--------------------------------------------------------------------------|----------------------------------------------------|
| บันทึกข้อมูลการส่งคนไข้                                                  | รันที่ 4 กันยายน 2544                              |
| (6) [เดือกรายการใหม่ ]                                                   |                                                    |
| 4 บันทึกข้อมูลเรียบร้อยแล้                                               | 3                                                  |
| 5][ บันทึกคนไข้รายต่อไป ]                                                |                                                    |
| [ Copyright & 2000-2001 ระบบงานเวชระเบียน คณะกันคแททขทางครั้มหาวิทยาจัยเ | ธีบงไทม่ สถาพรแสงสูโพรี่ sathapor@chiangmaiac.th.] |

**รูป ก.81** การบันทึกข้อมูลการรักษาคนไข้เรียบร้อยแล้ว

- ④ จะปรากฎหน้าจอ บันทึกข้อมูลเรียบร้อยแล้ว
- ๑ กลิกเลือก บันทึกคนไข้รายต่อไป ถ้าต้องการบันทึกอีก
- 🔞 คลิกเลือก เลือกรายการใหม่ เพื่อกลับสู่เมนูหลัก

2.5.2 แก้ไข-ลบ ข้อมูลการรักษาคนใข้2.5.2.1 การแก้ไขข้อมูลการรักษาคนใข้

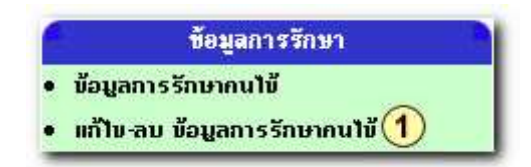

**รูป ก.82** การแก้ไขข้อมูลการรักษาคนไข้

 คลิกเลือกรายการ แก้ไข-ลบ ข้อมูลการรักษาคนไข้ จะปรากฎหน้าจอของการให้ แก้ไข-ลบ ข้อมูลการรักษาคนไข้

86

| -                                                      |                                                             | and the second second se | _                                       |                                                                                       |
|--------------------------------------------------------|-------------------------------------------------------------|----------------------------------------------------------------------------------------------------|-----------------------------------------|---------------------------------------------------------------------------------------|
| ณ–แก้ไขขั                                              | อมูลการริกษ                                                 | เกคนไข้                                                                                                    |                                         | วันที่ 4 กันยายน 254                                                                  |
|                                                        |                                                             |                                                                                                    | [เลือกรายการใหม่ ]                      |                                                                                       |
| ເບນັວນູລກາรรัก<br>ກໍ່ໄປນັ້ວມູລກາร<br>ຄູ່ນັ້ວມູລກາรรักเ | เบาคนไข้ กลิกที่<br>รักษาคนไข้ กลิกที่<br>ภาคนไข้ กลิกที่ " | "อบข้อมูล"<br>ที่ "เลขก็การรักษา"<br>รทัสคนใช้"                                                                                                    |                                         |                                                                                       |
| ณาจักิจสิน 4                                           | ราย                                                         |                                                                                                    |                                         | ทนับริสา /                                                                            |
| เนาซีกีมสิ้น : (<br>ลบข้อมูล                           | ราย<br>สำคัญ                                                | เลขที่การรักษา                                                                                                    | รทีสถนไม้                               | ทน้าภิ่:17<br>วันที่มารักษา                                                           |
| ณาชักิเส็น : 4<br>อบข้อมูล<br>😮                        | ราย<br>สำคัญ<br>1                                           | เลขที่การรักษา                                                                                                    | รทัสดนใช้<br>142589                     | ทนักธ์⊧1 /<br>วันทีมารักษา<br>4 กันธายน 2544                                          |
| ณไข้กึงสิ้น : 4<br>อบข้อมูล<br>©<br>©                  | <del>ราย</del><br>ลำดับ<br>1<br>2                           | <del>ເລຍຕີ້ກາງຮັກນາ</del><br>(2) <sup>11</sup><br>10                                                                                                    | รทัสดนไม้<br>142589<br>142589           | ทบักธ์∋1 /<br>รับก็มารักษา<br>4 กันธายน 2544<br>30 สิงกาศม 2544                       |
| បៅរ៉េកីណ៍នេះ<br>តារាទ័តអូត<br>លិ<br>លិ<br>លិ<br>លិ     | <del>ราย<br/>สำเด็บ</del><br>1<br>2<br>3                    | <del>ເລນຕີ້ເກາຣຣັກນາ</del><br>2 <sup>11</sup><br>10<br>9                                                                                                    | รทัสกนไม้<br>142589<br>142589<br>142577 | ณบีทธิ์: 1 /<br>รับที่มารักษา<br>4 กันธายน 2544<br>30 สิงภาคม 2544<br>30 สิงภาคม 2544 |

**รูป ก.83** การเลือกข้อมูลรักษาคนไข้ที่ต้องการแก้ไข

ให้คลิกที่ช่องรายการ เลขที่การรักษาโดยเลือกรายการเลขที่การรับที่ต้องการแก้ไข จะปรากฎหน้าจอของการแก้ไข

| <b>Registration of Dentistry</b>                                                                                          |                                 |
|----------------------------------------------------------------------------------------------------|---------------------------------|
| แก้ไขข้อมูลการรับคนไข้                                                                                                    | วันที่ 26 กับมายน 2544          |
|                                                                                                    | (อ้อนกลับ ) [เพื่อกรายการไหม่ ] |
| รทัศทน์วยงาน 11<br>เลขที่การรักษา: 13<br>รทัศคนใช้ : 142577<br>การรักษาที่(เปลี่ยน) : [<br>ดำรักษา: 30<br>รักษาโดย: ครักษ | 3<br>•<br>•                     |

ร**ูป ก.84** การป้อนแก้ไขข้อมูลการรักษาคนไข้

3 ให้แก้ไขข้อมูลการรักษากนไข้ ตามช่องฟิลด์ที่ต้องการ

④ เมื่อแก้ไขเสร็จเรียบร้อย คลิกตกลง

| <b>Registration of Dentistry</b>            | r                                                                                            |
|---------------------------------------------|----------------------------------------------------------------------------------------------|
| แก้ไขข้อมูลคนไข้                            | รับที่ 4 กับเรายน 2544                                                                       |
|                                             | [เลือกรายการไหม่ ]                                                                           |
| 5                                           | บันทึกข้อมูลเรียบร้อยแล้ว                                                                    |
| (6                                          | ) [ กับทาไหม่ ] [ เลือกรายการไหม่ ] 🥢                                                        |
| [ Copyright @ 2006-2001 ระบบภาพแจขระเนียน ๆ | าแอร่ทันตน พทธศราชตร์ มหาริทธารัยเธียวไหม่ <b>สถาพร แสงสุโพร์ sathapor@cheangmai.ac.th</b> ] |

**รูป ก.85** การบันทึกการแก้ไขข้อมูลการรักษาคนไข้เรียบร้อยแล้ว

- ๑ จะปรากฎหน้าจอให้ทราบว่าบันทึกข้อมูลการแก้ไขเรียบร้อยแล้ว
- 6 ถ้าต้องการจะแก้ไขข้อมูลคนไข้รายต่อไปให้คลิกที่ ค้นหาใหม่
- 🕖 ถ้าไม่ต้องการแก้ไข ให้คลิกเลือกรายการใหม่ เพื่อกลับสู่เมนูหลัก

## 2.5.2.2 การลบข้อมูลการรักษาคนใข้

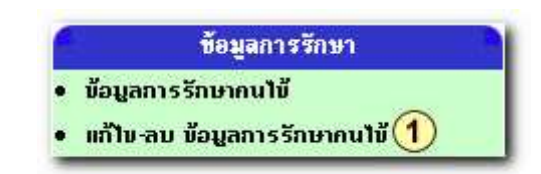

**รูป ก.86** การลบข้อมูลการรักษาคนใข้

กลิกเลือกรายการ แก้ไข-ลบ ข้อมูลการรักษาคนไข้ จะปรากฎหน้าจอของการให้ แก้ไข-ลบ ข้อมูลการรักษาคนไข้

| -แก้ไขขั                                                                           | งมูลการรักษ                                                        | กคนใช้                                                             |                                                      | วันที่ 4 กันฮายน 250                                                                 |
|------------------------------------------------------------------------------------|--------------------------------------------------------------------|--------------------------------------------------------------------|------------------------------------------------------|--------------------------------------------------------------------------------------|
|                                                                                    |                                                                    |                                                                    | (เลือกรายการใหม่ )                                   |                                                                                      |
| ข้อมูลการรัก                                                                       | ยาคนไข้ คูลิกที่                                                   | "ลบข้อมูล"                                                         |                                                      |                                                                                      |
| ายขอมูลการร<br>ข้อมูลการรักษ<br>ปรีที่งสิ้น : 4                                    | สายาคนไข้ คลิสท์<br>เคนไข้ คลิสที่ "ำ<br>รวย                       | ก "เลขทัการรถกา"<br>หรัสคนไข้"                                     |                                                      | หน้าธื่:⊺/                                                                           |
| าเขขอมูลการ:<br>ขอมูลการรักษ<br>เปซ์กันสิ้น : 4<br>เบข้อมูล                        | สบาคนไข กลิณ<br>าคนไข้ กลิณที่ "ร<br>ราย<br>สำคับ                  | ก "เลษทึการรถมา"<br>รถัสถนไม้"<br>เลษที่การรักบา                   | รที่สถานใช้                                          | หน้าที่: 1 /<br>วันที่มารักษา                                                        |
| າເບຍລູງສກາຈາ<br>ມີພີກິນສິ້ນ : 4<br>ເບພັລນູລ<br>ເຊີ                                 | สมาคมไข้ คลิกที่ "า<br>เกมไข้ คลิกที่ "า<br>ราย<br>สำคับ<br>1      | ก "เลยก์การรถมา"<br>รหัสคบไข้"<br>เลยก็การรักษา<br>11              | รที่สุดนไข้<br>142589                                | ทบับที่: 1 /<br>วันทีมกรักษา<br>4 กันยายน 2544                                       |
| າເບຍລູງສກາຈາ<br>ຫົວມູສກາຈຈັກຍ<br>ເປພີກັນສື່ນ : 4<br>ເບພັວມູສ<br>ເຊີ (2)            | ภาษาคนาม คลิกท<br>าคนามี คลิกที่ "ร<br>ราม<br>สำคัญ<br>1<br>2      | ก "เลขทัการรถมา"<br>รหัสกบไข้"<br>ดองที่การรักษา<br>11<br>10       | <mark>รพัลคนใช้</mark><br>142589<br>142589           | ทบัาที่: 1 /<br>วันทีมารักษา<br>4 กันยายน 2544<br>30 ธิงทาศม 2544                    |
| າເມຍູລຄາເร<br>ພ້ອມູລຄາເຮຈັກນ<br>ເປພີກັນລື່ນ : 4<br>ເນນັອມູຄ<br>ເວີ 2<br>ເວີ<br>ເວີ | ภาษาคนาม คลิกท<br>เคนามั คลิกที่ ":<br>ราย<br>ลำดับ<br>1<br>2<br>3 | ก "เอษที่การรถมา"<br>หัสคนใช้"<br>เอษที่การรักษา<br>11<br>10<br>5. | <mark>รพัสคนใช้</mark><br>142589<br>142589<br>142577 | พบังที่: 1 /<br>วันทีมกรักษา<br>4 กันยายน 2544<br>30 ธิงทาศม 2544<br>30 ธิงทาศม 2544 |

**รูป ก.87** การเลือกรายการข้อมูลการรักษาคนใข้ที่ต้องการลบ

(2) ให้คลิกเลือกที่ 3 ช่องรายการ ลบข้อมูลโดยเลือกรายการการรักษาที่ต้องการลบ จะปรากฎหน้าจอของการลบข้อมูลการรักษาคนไข้

| The section of the section of the se | อมูลการรักษ                                                    | กดนไข้                                          |                  |           | วันที่ 4 กันยายน 2544 |
|----------------------------------------------------------------------------------------------------|----------------------------------------------------------------|-------------------------------------------------|------------------|-----------|-----------------------|
|                                                                                                    |                                                                |                                                 | [เลือกรายการใ    | พบ์ ]     |                       |
| ບພ້ວມູລກາຣຣັກ<br>ກໍ່ໄນນີ້ວມູລກາຣ<br>ເພື່ອມູລກາຣຣັກາ                                                                                                    | เษาคนใช้ คลิกที่ "<br>รักษาคนใช้ คลิกที่<br>ภาคนใช้ คลิกที่ "ร | ้อบข้อมูล"<br>1 "เลขที่การรักษา"<br>เพิ่สถนไข้" | Historeft folene | <u>×</u>  |                       |
| ลบมีอมูล                                                                                                    | ล่าพับ                                                         | เลขที่การรักษา                                  | 3                |           | วันที่มารักเท         |
| 0                                                                                                    | 1                                                              | 11                                              | OK .             | Cancel ng | น 2544                |
|                                                                                                    | 2                                                              | 10                                              |                  | 177       | ni 2544               |
| 0                                                                                                    |                                                                |                                                 | 140577           | 30 สีงทาศ | ni 2544               |
| 8                                                                                                    | 3                                                              | 9                                               | 142:377          |           |                       |

**รูป ก.88** การยืนยันการลบข้อมูลการรักษาคนไข้

จะปรากฎหน้าต่างของการยืนยันการลบข้อมูลการรักษาคนใข้
 คลิกปุ่ม
 แมื่อต้องการลบรายข้อมูลการรักษาคนใข้
 คลิกปุ่ม
 Cancel
 เมื่อต้องการยกเลิกหรือไม่ต้องการลบข้อมูลการรักษาคนใข้

2.5.2.3 การดูข้อมูลการรักษาคนใข้

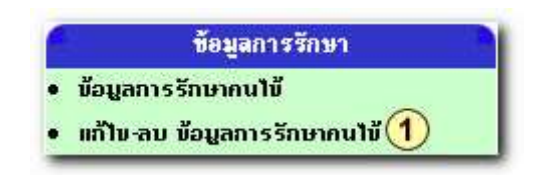

**รูป ก.89** การดูข้อมูลการรักษาคนไข้

 คลิกเลือกรายการ แก้ไข-ลบ ข้อมูลการรักษาคนไข้ จะปรากฎหน้าจอของการให้ แก้ไข-ลบ ข้อมูลการรักษาคนไข้

| 1-11 () 1 1 1                                                  | ้อมอกวรรักษ                                                                                                    | ineu #                                           |                                        |                                                                         | Suff 4 Summer 2544       |
|----------------------------------------------------------------|----------------------------------------------------------------------------------------------------|--------------------------------------------------|----------------------------------------|-------------------------------------------------------------------------|--------------------------|
| D WITCH 1                                                      | in state of the state of the st |                                                  |                                        | NI.                                                                     | 2011 - 41100-0010-020-04 |
|                                                                |                                                                                                    |                                                  | ( เลือกรายการใหม่                      | 1                                                                       |                          |
| บข้อมูลการรัก<br>ก๊ไขข้อมูลการ<br>ข้อมูลการรักเ<br>นาขักังลื่น | าษาคนไข้ กลิกที<br>รักษาคนไข้ คลิกที่<br>ษาคนไข้ กลิกที่ "•<br>ราพ                                                                                                    | "กบข้อมูก"<br>กิ่ "เลขที่การรักษา"<br>รทัสกนใช้" |                                        |                                                                         | คบังธ์:171               |
|                                                                |                                                                                                    | CONTRACTOR OF STATE                              | รที่สถนให้                             | 5ui                                                                     | ก็มารักษา                |
| ลบพื่อมูล                                                      | ล่ำดับ                                                                                                    | iavnnissnui                                      |                                        |                                                                         |                          |
| ลบมีอยูล<br>🖸                                                  | <mark>ลำดับ</mark><br>1                                                                                                    | 11 (                                             | 2)142589                               | 4 กันยายน 2544                                                          |                          |
| auliaya<br>Q<br>Q                                              | <mark>สำดับ</mark><br>1<br>2                                                                                                    | 11 (                                             | 2 142589                               | 4 กันยายน 2544<br>30 สิงทาคม 2544                                       |                          |
| auliaga<br>Q<br>Q<br>Q                                         | <mark>สำดับ</mark><br>1<br>2<br>3                                                                                                    | 11 (<br>10<br>9                                  | 2)142589<br>142589<br>142577           | 4 กันยายน 2544<br>30 สิงหาคม 2544<br>30 สิงหาคม 2544                    |                          |
| auliaga<br>O<br>O<br>O<br>O                                    | <mark>ล้าดับ</mark><br>1<br>2<br>3<br>4                                                                                                    | 11 (<br>10<br>9<br>8                             | 2 142589<br>142589<br>142577<br>142578 | 4 กันยายน 2544<br>30 สิงหาคม 2544<br>30 สิงหาคม 2544<br>30 สิงหาคม 2544 |                          |

**รูป ก.90** การเลือกข้อมูลการรักษาคนไข้ที่ต้องการ

(2) ให้คลิกเลือกรหัสคนไข้ที่ต้องการดูข้อมูลการรักษาคนไข้ จะปรากฎหน้าจอของ ข้อมูลการรักษาคนไข้ ที่เลือก

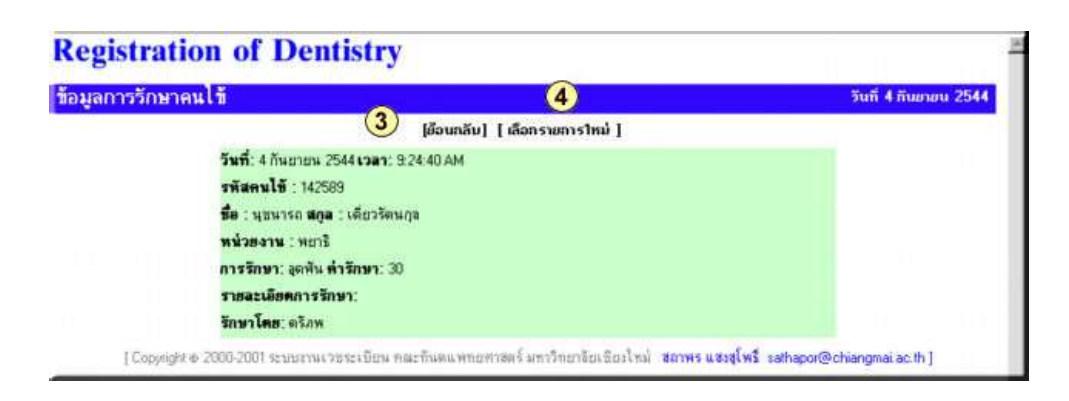

**รูป ก.91** ข้อมูลการรักษาคนไข้ที่เลือก

จะปรากฎ ข้อมูลการส่งคนไข้ ขึ้นมาซึ่งหน้าจอนี้สามารถดูข้อมูลเท่านั้นไม่มีสิทธ์แก้ไขข้อมูล

- ③ ถ้าต้องการที่จะดูข้อมูลการส่งคนไข้อีก ให้คลิกที่ ย้อนกลับ
- ถ้าไม่ต้องการที่จะดูข้อมูลการส่งคนไข้อีก ให้คลิกที่ เลือกรายการใหม่ เพื่อกลับสู่
   เมนูหลัก
- 2.6 ระบบผู้ใช้ จะประกอบด้วย 4 รายการ ในการใช้งานดังนี้
   2.6.1 เปลี่ยนรหัสผ่าน

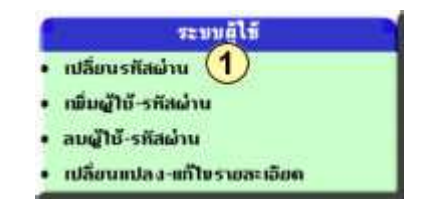

**รูป ก.92** การเปลี่ยนรหัสผ่าน

กลิกเลือกรายการ เปลี่ยนรหัสผ่าน เมื่อผู้ใช้ต้องการจะเปลี่ยนรหัสผ่าน

| <b>Registration of D</b>      | entistry                                                                                                    |                              |
|-------------------------------|----------------------------------------------------------------------------------------------------|------------------------------|
| เปลี่ยนรหัสผ่าน               |                                                                                                    | วันที่ 4 กันยายน 2544        |
|                               | กรอกรพัสผ่านใหม่                                                                                                  |                              |
|                               | ชื่อ งามสกุล programmer<br>ชื่อผู้ไม้ admin<br>รหัสผ่าน admin<br>รหัสผ่านใหม่<br>ยืนยันรหัสผ่าน<br>3 Submit Reset |                              |
| f Consider & 2009-2001 Second | [เลือกราชการไหม่ ]                                                                                                | furt automorphismeric auto 1 |

**รูป ก.93** การป้อนข้อมูลผู้ใช้ในกรณีเปลี่ยนรหัสผ่านใหม่

(2) ให้ป้อนรหัสผ่านใหม่ลงในช่อง รหัสผ่านใหม่ และ ป้อนรหัสผ่านใหม่ อีกครั้งเพื่อ ยืนยัน ในช่อง ยืนยันรหัสผ่าน

3 เมื่อเปลี่ยนเสร็จเรียบร้อย ให้กลิก Submit หรือถ้าต้องการเปลี่ยนใหม่ ให้กลิก Reset

| <b>Registration</b> of | Dentistry                                                                                |                       |
|------------------------|------------------------------------------------------------------------------------------|-----------------------|
| เปลี่ยนรหัสผ่าน        |                                                                                          | วันที่ 4 กันยายน 2544 |
|                        | เปลี่ยนวหัสเวียบว้อยแล้ว                                                                 |                       |
|                        | 4 user : admin                                                                           |                       |
|                        | New Password : admin1                                                                    |                       |
|                        | 🧿 [เลือกรายการใหม่]                                                                      |                       |
| [ Copyright @ 2000-200 | 1 ระบบงานเวชระเนียน คณะทันตแพทยศาสตร์ มหาวิทยาลัยเชียงไหม่ 🛛 สถาพร แสงสุโพรี sathepoi@ch | iangmai.ac.th]        |

**รูป ก.94** ผลการเปลี่ยนรหัสผ่านเรียบร้อยแล้ว

จะแจ้งให้ทราบการเปลี่ยนรหัสว่าเปลี่ยนรหัสเรียบร้อยพร้อมกับแจ้งรหัสผ่านใหม่
 ที่เปลี่ยนให้ทราบ

🟮 คลิก เลือกรายการใหม่ เพื่อกลับสู่เมนูหลัก

2.6.2 เพิ่มผู้ใช้-รหัสผ่าน

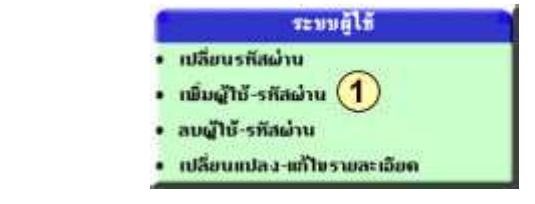

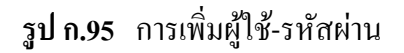

กลิกรายการ เพิ่มผู้ใช้-รหัสผ่าน เมื่อต้องการเพิ่มข้อมูลผู้ใช้

| พิ่มผู้ใช้ |                                         | วันที่ 4 กันยายน 2544 |
|------------|-----------------------------------------|-----------------------|
|            | เพิ่มผู้ใช้(Add User)                   |                       |
|            | ชื่อ-นามสกุล :<br>แผนถ/หน่วยงาน : หยาธิ |                       |
|            | 3 Submit Reset                          |                       |
|            | [เลือกรายการใหม่ ]                      |                       |

**รูป ก.96** การป้อนข้อมูลการเพิ่มผู้ใช้

- ② จะปรากฎแบบฟอร์มการป้อนข้อมูลผู้ใช้เพิ่ม ให้ป้อนข้อมูลตามรายการ
- Is่อป้อนข้อมูลเสร็จเรียบร้อย คลิก Submit เพื่อบันทึกหรือยืนยัน หรือคลิก Reset เมื่อ ต้องการป้อนใหม่

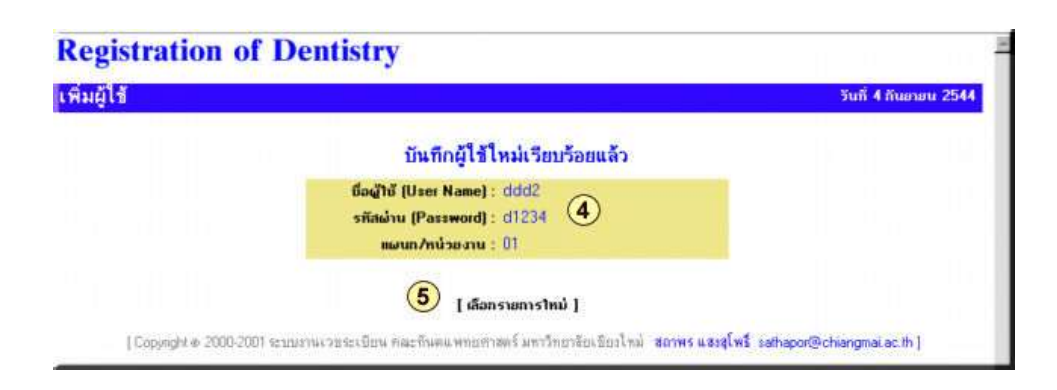

**รูป ก.97** การบันทึกผู้ใช้ใหม่

จะปรากฏหน้าจอการบันทึกข้อมูลผู้ใช้ใหม่ให้ทราบว่าบันทึกเรียบร้อยแล้ว
 คลิก เลือกรายการใหม่ เพื่อกลับสู่หน้าเมนูหลัก

2.6.3 ลบผู้ใช้-รหัสผ่าน

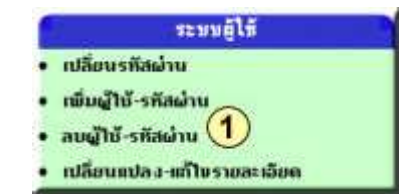

**รูป ก.98** การลบผู้ใช้-รหัสผ่าน

 คลิกเลือกรายการ ลบผู้ใช้-รหัสผ่าน เมื่อต้องการลบผู้ใช้ออก จะปรากฏหน้าจอ การลบผู้ใช้

| leg   | sistration of Den            | tistry  |                   |                      |
|-------|------------------------------|---------|-------------------|----------------------|
| บผู้ใ | ช้∹รหัสผ่าน                  |         |                   | วันที่ 4 กันยายน 254 |
|       |                              | ลบรายร์ | ใอผู้ใช้-รหัสผ่าน |                      |
|       |                              | ( เลือ  | กรายการใหม่ ]     | 2                    |
|       |                              | สำ      | บวนผู้ใช้ 😟       | ที่แทา               |
|       | ชื่อ-นามสกุล                 | ระตับ   | UserName          | Password             |
| 8     | นางพัชรากรณ์ บันจุดิ         | user    | patcharaporn      | pa1234               |
| 8     | นางรัตนา บัวลลย              | user    | ratana            | ra1234               |
| 0     | นางนั้นธนัช วงศ์คำ           | user    | nantanat          | na1234               |
| 0,    | รางารย์นพวงท์ ข้อวิบูรเวชกิจ | user    | napawong          | na1234               |
| 0     | <b>ป</b> นายนิกุล ชัยวรรณ    | user    | Nikul             | copter               |
| 8     | นางสาวนิรมส ไชยรัตน์         | user    | niramol           | ni1234               |
| 8     | นายนิรันตร์ถุทธิ์ พิลัยเลิศ  | user    | niranit           | ni1234               |
| 0     | อ.นิตฮา โชติกเสถียร          | user    | nitaya            | ni1234               |
| 0     | นส.นุชรา เป็กทอง             | user    | nuchara           | nu1234               |

ร**ูป ก.99** วิธีการค้นหาข้อมูลผู้ใช้ที่ต้องการลบ

การค้นหาข้อมูลผู้ใช้ที่ต้องการลบ มี 2 วิธี

- ข้อนข้อมูลในช่องที่ต้องการค้นหาข้อมูลผู้ใช้ที่ต้องการลบ เสร็จเรียบร้อยคลิก ค้นหา
- ③ หรือ คลิกเลือกที่ปุ่ม 🤒 ตามรายการของผู้ใช้ที่ต้องการลบ
- ทั้ง 2 วิธี เมื่อค้นหาเรียบร้อยจะปรากฎหน้าจอ ดังรูป ก.100

| Reg    | istration of Den            | tistry                |                                | 1                     |
|--------|-----------------------------|-----------------------|--------------------------------|-----------------------|
| ລນຜູ້ໃ | ข้-รหัสผ่าน                 |                       |                                | วันที่ 4 กันยายน 2544 |
|        |                             | ลบรายชื่อ<br>( เลือกร | ผู้ไช้-รหัสผ่าน<br>ายการ1หม่ ] |                       |
|        |                             | 34                    | pscnsau?!?!                    | อันทา                 |
|        | ชื่อ-นามสกุล                | ระดับ                 |                                | Password              |
| 0      | นางพัชรากรณ์ บันจุดี        | u:UK                  | Cancel                         | pa1234                |
| •      | นางรัตนา บัวลอย             | user                  | rataria                        | ra1234                |
| 0      | นางนั้นธนัช วงศ์คำ          | user                  | nantanat                       | na1234                |
| 0      | อาจารย์นพวงท์ ลือวิฏรเวชกิจ | user                  | napawong                       | na1234                |
|        | นายนึกุล ชัยวรรณ            | user                  | Nikul                          | copter                |
|        | นางสาวนีรมอ ไขยรัตน์        | user                  | nitamol                        | ni1234                |
|        | นายนีรันตร์ฤทธิ์ พีลัยเลิศ  | user                  | niranıt                        | ni1234                |
| 0      | อ นิตยา โชติกเซลียร         | user                  | nitaya                         | ni1234                |

**รูป ก.100** การยืนยันการลบข้อมูลผู้ใช้

④ จะปรากฎหน้าต่างของการยืนยันการลบข้อมูลผู้ใช้

คลิกปุ่ม OK เมื่อต้องการลบรายข้อมูลผู้ใช้
 คลิกปุ่ม Cancel เมื่อต้องการยกเลิกหรือไม่ต้องการลบข้อมูลผู้ใช้

2.6.4 เปลี่ยนแปลง-แก้ไขรายละเอียด

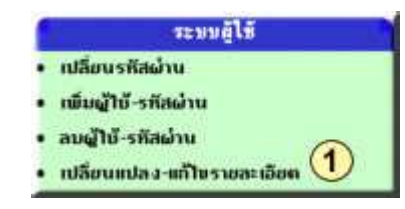

ร**ูป ก.101** การเปลี่ยนแปลง-แก้ไขรายละเอียดข้อมูลผู้ใช้

ดลิกเลือกรายการ เปลี่ยนแปลง-แก้ไขรายละเอียด เมื่อต้องการเปลี่ยนแปลง-แก้ไขรายละเอียดของผู้ใช้ จะปรากฏหน้าจอ

| Regis       | tration of Dentistry                                                   |                       |
|-------------|------------------------------------------------------------------------|-----------------------|
| แก้ไขข้อ    | มูลบุคลากร                                                             | วันที่ 4 กันยายน 2544 |
|             | ( เลือกรายการ                                                          | itmi) (2)             |
| แก้โพรายซึ่ | อเจ้าหน้าที่ คลิกที่ " <mark>ย้อเจ้าหน้าที</mark> ่"<br>จำนวนเจ้าหน้าไ |                       |
| 7. M.       |                                                                        | 4                     |
| ลาดบ        |                                                                        |                       |
| 1           | programmer (3)                                                         |                       |
| 2           | นางอัมรา จอมใจ                                                         |                       |
| 3           | ศต กรกช บริพันธกุล                                                     |                       |
| 4           | ล.บุญชีย เชาวน์โกลวงท์                                                 |                       |
| 5           | นส.บัวแก้ว ตวงทิพย์                                                    |                       |
| 6           | หายหะโลษฐ์ หากสุก                                                      |                       |
| 7           | ពត.នរបក្សត ក្នុងនើកភិទ                                                 |                       |
| 8           | แส.ดาเรส บุรสิกพเส้                                                    |                       |
| 9           | นางกึ่งแก้ว พิฒชุวรรณ                                                  |                       |

**รูป ก.102** การค้นหาข้อมูลผู้ใช้ที่ต้องการเปลี่ยนแปลง-แก้ใขรายละเอียด

การค้นหาข้อมูลในการเปลี่ยนแปลง-แก้ไขรายละเอียค มี 2 วิธี

- ② ป้อนข้อมูลผู้ใช้ที่ต้องการเปลี่ยนในช่องให้ป้อน เสร็จเรียบร้อย คลิก ค้นหา
- ③ หรือ คลิกเลือกรายการ ในช่องรายการ ชื่อ
- ทั้ง 2 วิธีเมื่อทำการค้นหาจะปรากฎหน้าจอ

| <b>Registration of De</b>       | ntistry                                                                                                    |                           |
|---------------------------------|----------------------------------------------------------------------------------------------------|---------------------------|
| แก้ไขข้อมูลบุคลากร              |                                                                                                    | วันที่ 4 กันยายน 2544     |
|                                 | [เลือกรายการใหม่ ]                                                                                            |                           |
|                                 | แก้ไข รายละเอียด เจ้าหน้าที่<br>มือ-นามสกุล : นาเอ็มรา จอมใจ<br>ยืนยือมัอมูล 5                                |                           |
| [Copyright @ 2000-2001 securety | [เ <mark>ลือกข้อบูลไหม่ ]</mark><br>แรยระเบียน คณะทินคนพทยศาสตร์ มหาวิทยาโยเธียงไหม่ <b>สอาพร แสงรุโพร์</b> ร | iathapor@chiangmai.ac.th] |

## ร**ูป ก.103** การแก้ไขข้อมูลผู้ใช้

- ④ ให้ป้อนข้อมูลที่ต้องการเปลี่ยนแปลง-แก้ไข
- เมื่อเปลี่ยนแปลง-แก้ไข เสร็จเรียบร้อย ให้กลิก บันทึกข้อมูล จะปรากฏ ดังรูป ก.104

| Registration of Dentistry      |                                                                             |                          |  |
|--------------------------------|-----------------------------------------------------------------------------|--------------------------|--|
| แก้ไข้ข้อมูล บุคลากร           |                                                                             | วันที่ 4 กันยายน 2544    |  |
|                                | ⑧<br>[เลือกรายการไหม่ ]                                                     |                          |  |
|                                | 6                                                                           |                          |  |
|                                | บันทึกข้อมูลเรียบร้อยแล้ว                                                   |                          |  |
|                                | 7 [เลือกข้อมูลไหม่ ]                                                        |                          |  |
| Copyright @ 2000-2001 ระบบงานเ | เวซระเบือน คณะทันดแพทอศาสตร์ มหาวิทยาอัยเชียงไหม่ <b>สถาทร แสงสุโพร์</b> ออ | sthapor@chiangmai.ac.th] |  |

## ร**ูป ก.104** การบันทึกข้อมูลผู้ใช้ที่แก้ไขเสร็จเรียบร้อย

- แจ้งให้ทราบว่า บันทึกข้อมูลเรียบร้อยแล้ว
- 🕖 คลิก เลือกข้อมูลใหม่ เมื่อต้องการจะเปลี่ยนแปลง-แก้ไขรายละเอียดของผู้ใช้อื่นอีก
- ⑧ คลิก เลือกรายการใหม่ เพื่อกลับสู่หน้าเมนูหลัก

## 2.7 การใช้งานของผู้ควบคุมระบบในส่วนของข้อมูล

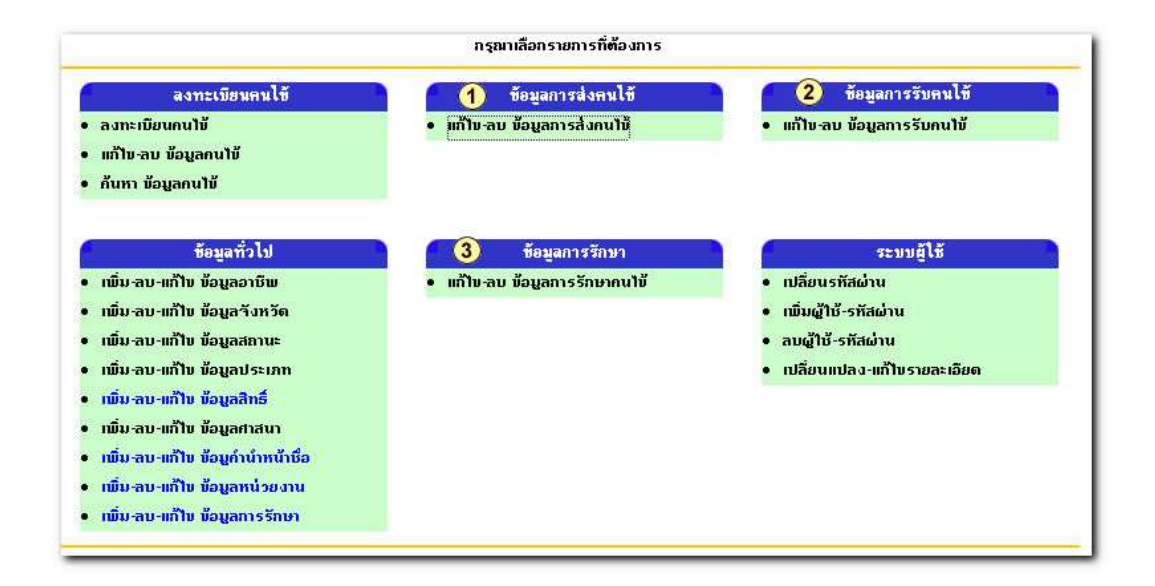

**รูป ก.105** ส่วนการใช้งานของผู้ควบคุมระบบในส่วนของข้อมูล

การใช้งานของผู้ควบคุมระบบในส่วนของข้อมูล ประกอบด้วย

- 🕚 ข้อมูลการส่งคนไข้
- 🝳 ข้อมูลการรับคนไข้
- (3) ข้อมูลการรักษา

2.7.1 ข้อมูลการส่งคนไข้

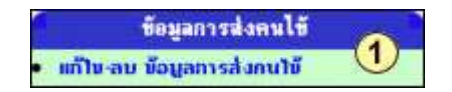

**รูป ก.106** ข้อมูลการส่งคนไข้

| Registr                                               | ation of                                                                           | <b>Dentistr</b>                                        | y             |                 |                        |
|-------------------------------------------------------|------------------------------------------------------------------------------------|--------------------------------------------------------|---------------|-----------------|------------------------|
| ลบ-แก้ไขข้                                            | อมูลการส่งคา                                                                       | นใช้                                                   | 19-7          |                 | วันที่ 26 กันยายน 2544 |
|                                                       |                                                                                    |                                                        | [ เลือกรายการ | สำหม่ ]         |                        |
| ลบข้อมูลการสิ่ง<br>แก้ไขข้อมูลการ<br>ดูข้อมูลการสิ่งค | กนไข้ คลิกที่ <mark>"ลบ</mark><br>ส่งกนไข้ คลิกที่ "เ<br>นไข้ คลิกที่ "รทัส<br>ค้น | ข้อมูล"<br>ลขที่การส่ง"<br>คนไข้"<br>มหา โดย รหัสกนไข้ |               | 2               | ดับหา                  |
| เคนามกงลน : จ                                         | ราย                                                                                |                                                        | -11437        |                 | num: 171               |
| 3 3                                                   | <b>4</b> <sub>1</sub>                                                              | 10                                                     | 5 142563      | 4 กันยายน 2544  | Junau                  |
| 0                                                     | 2                                                                                  | 9                                                      | 142577        | 30 สิงหาคม 2544 |                        |
| 8                                                     | 3                                                                                  | 13                                                     | 142577        | 26 กันยายน 2544 |                        |
| 8                                                     | 4                                                                                  | 11                                                     | 142589        | 4 กันยายน 2544  |                        |
| 8                                                     | 5                                                                                  | 5                                                      | 142783        | 10 กรกฎาคม 2544 |                        |
|                                                       |                                                                                    |                                                        | [ เลือกรายการ | ากม่ ]          |                        |

**รูป ก.107** รายการข้อมูลการส่งคนไข้

หมายเหตุ การทำรายการสามารถใช้วิธีการเดียวกันกับภาคผนวก ก ตามข้อ 2.2 ส่วนข้อมูล การรับคนไข้และการรักษาคนไข้ การทำรายการก็ทำเช่นเดียวกัน